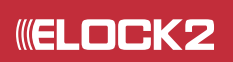

## **Service APP** Mobile Programmierung

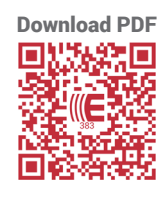

Technische Dokumentation

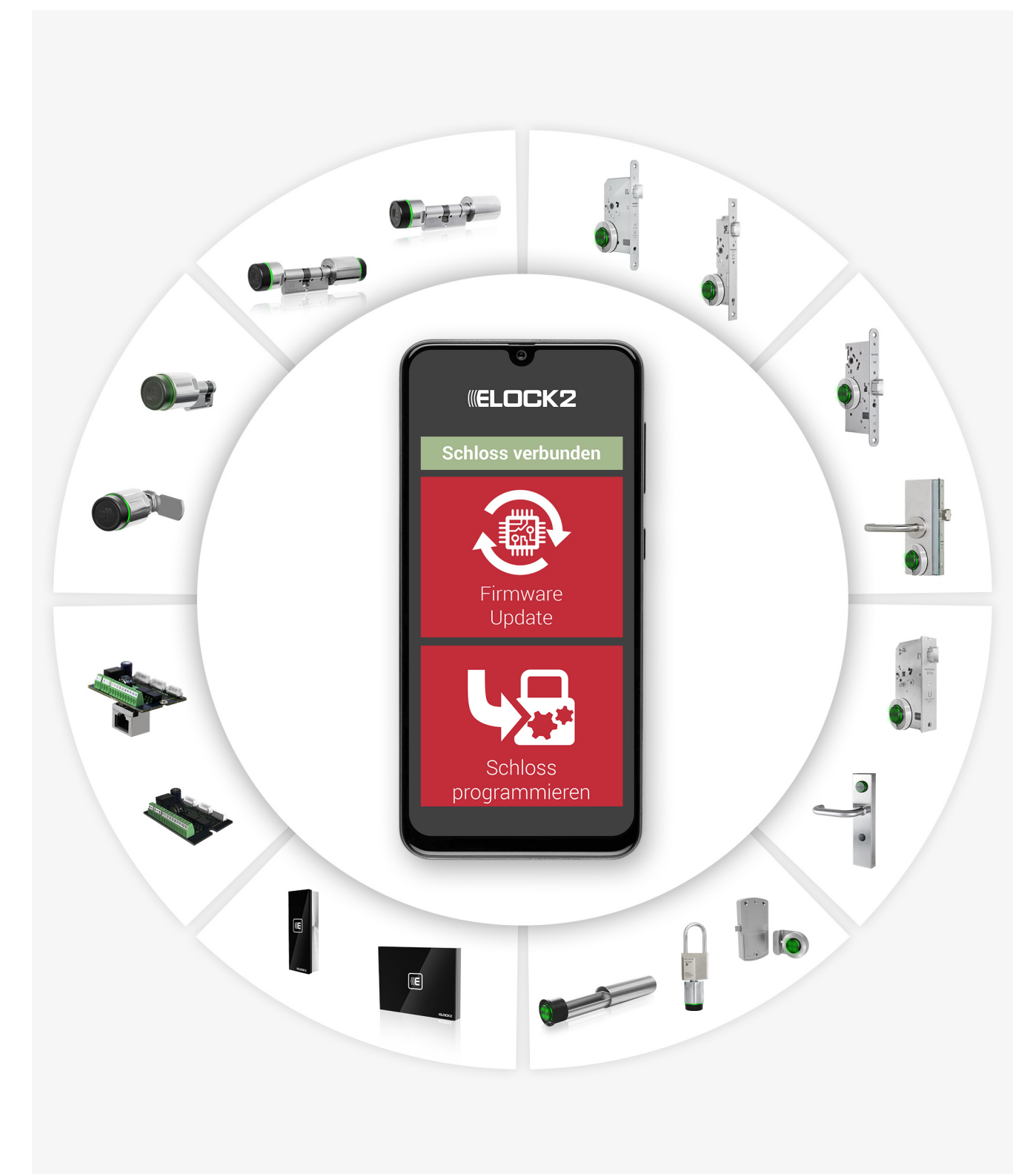

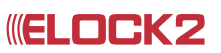

#### Service App Inhaltsverzeichnis

#### Anwendungsbeispiel

| 1.1 | Programmieren mit dem Spartphone | 3 |
|-----|----------------------------------|---|
|-----|----------------------------------|---|

#### Bedienungsaleitung

| 2.1 | Service App installieren und erste Datenbank einrichten                  | 6  |
|-----|--------------------------------------------------------------------------|----|
| 2.2 | Programmiergerät anschließen und verbinden                               | 9  |
| 2.3 | Schloss programmieren                                                    | 10 |
| 2.4 | Schlossuhrzeit aktualisieren                                             | 11 |
| 2.5 | Firmware Update                                                          | 12 |
| 2.6 | Motorrichtungswechsel                                                    | 13 |
| 2.7 | Service-App-Datenbank senden: Für die Aktualisierung der Datenbank am PC | 14 |

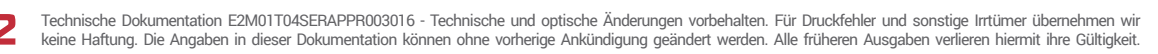

#### Service App Anwendungsbeispiel 1.1

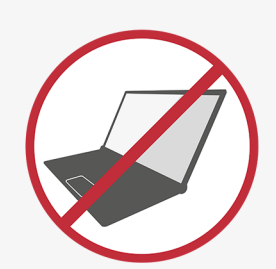

Laptop am Objekt nicht mehr notwendig

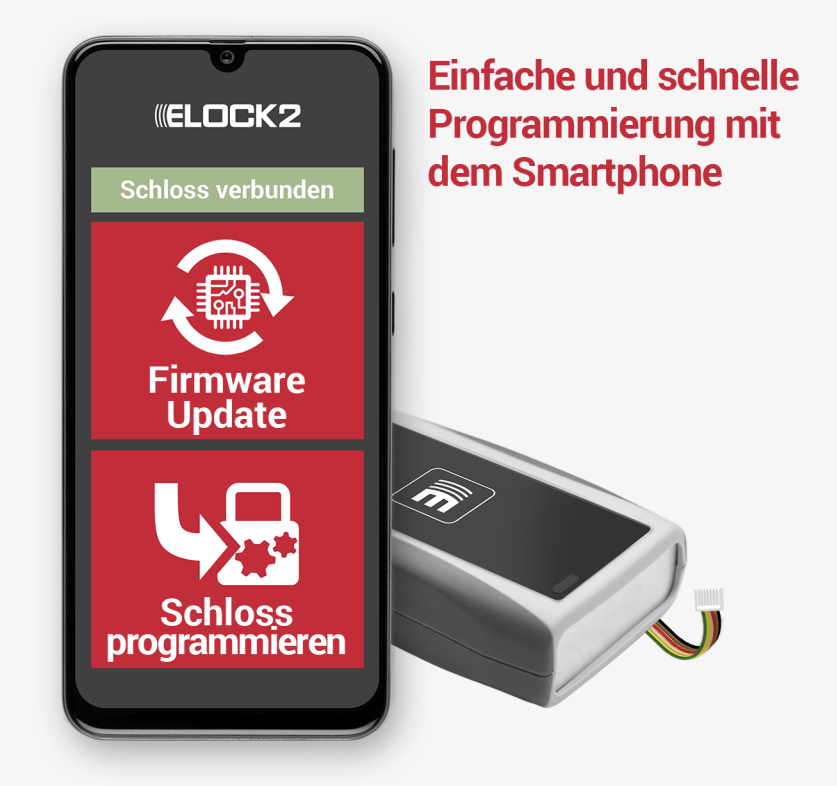

#### Für alle digitale ELOCK2-Schließsysteme

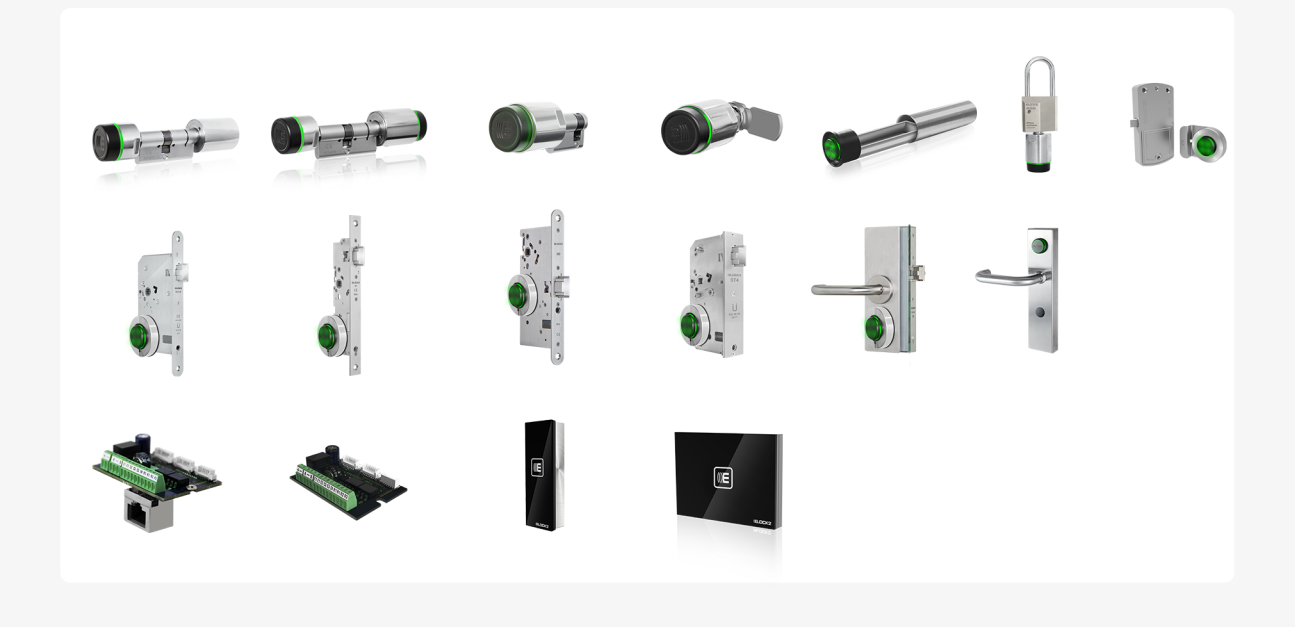

#### Service App Notizen

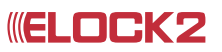

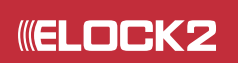

### Service APP Mobile Programmierung Bedienungsanleitung

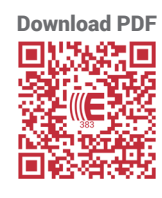

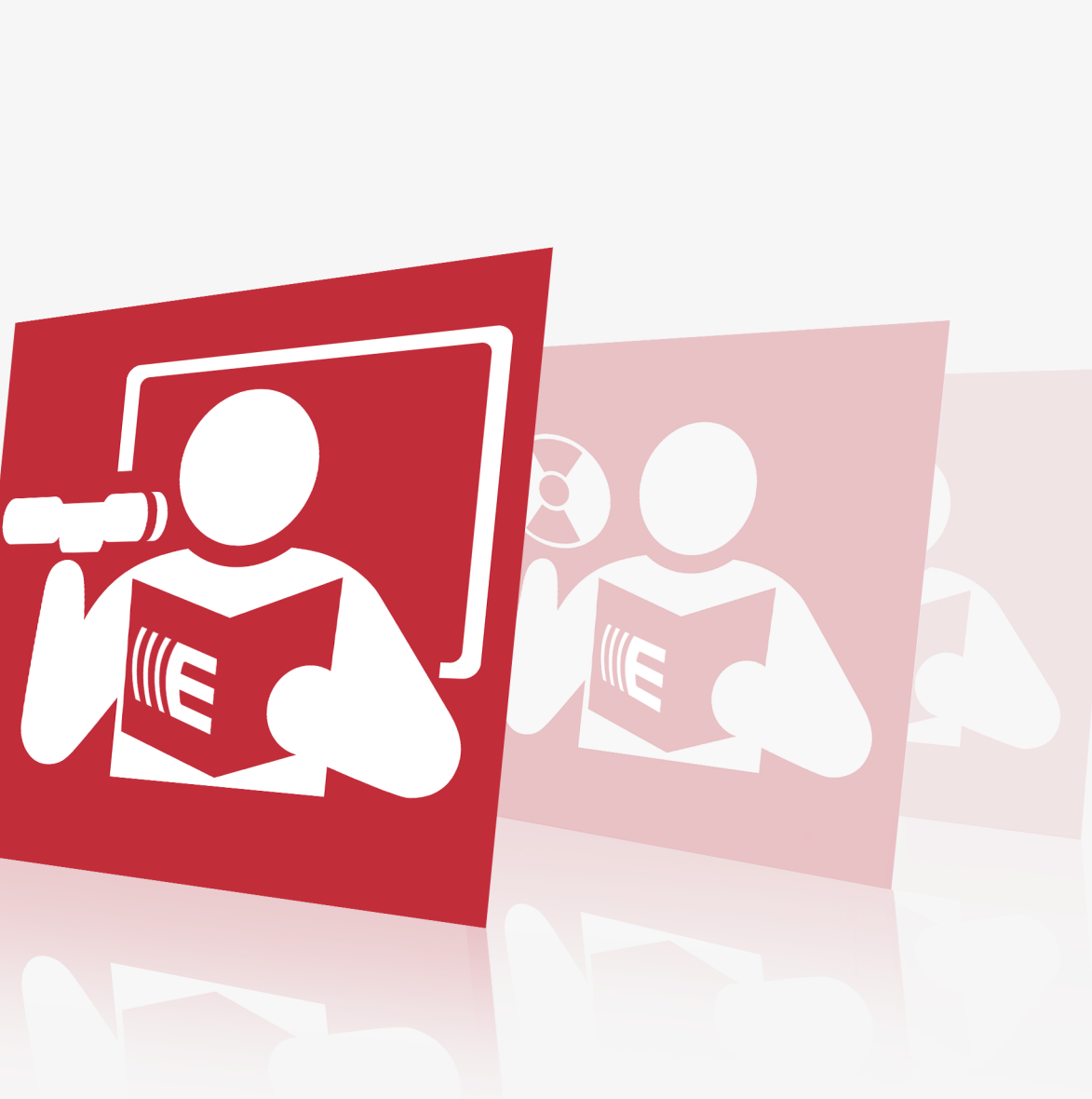

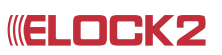

#### Service App installieren und erste Datenbank einrichten

### ELOCK2 PC-Software anmelden und Software update 1 Damit die Service-App genutzt werden kann, müssen Sie sich in eine Datenbank/Anlage einloggen. Die Service-App liest nur Datenbanken mit dem .mdbx - Format. Für die Nutzung der Service-App ist die Softwareversion ab 2.21.0 notwendig. Softwareversion ab 2.21.0 notwendig. Bitte überprüfen und ggf. Update durchführen Version 0 überprüfen Software ELOCK anmelden E ELOCK2 - Anlage:Beispiel Anmelden Datei Funktionen Hilfe Ansicht Sprache Auf Updates überprüfen Schloss neu (F3) 🍴 🐧 neu (f 2 Export-Funktion auswählen Klicken Sie in der ELOCK2-Software auf "Datei", dann auf "Export File" **ELOCK2** - Anlage:Beispiel Datei Funktionen Extras Ansicht Export File G neu (F3)

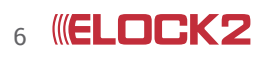

#### Service App Bedienungsanleitung 2.1

#### Service App installieren und erste Datenbank einrichten

#### **3** Datei-Typ auswählen

Wählen Sie den Datei-Typ "Service-Typ" aus. Bitte beachten Sie, dass in die Service-App nur Dateiformate mit der Endung "\*.mdbx" importiert werden können.

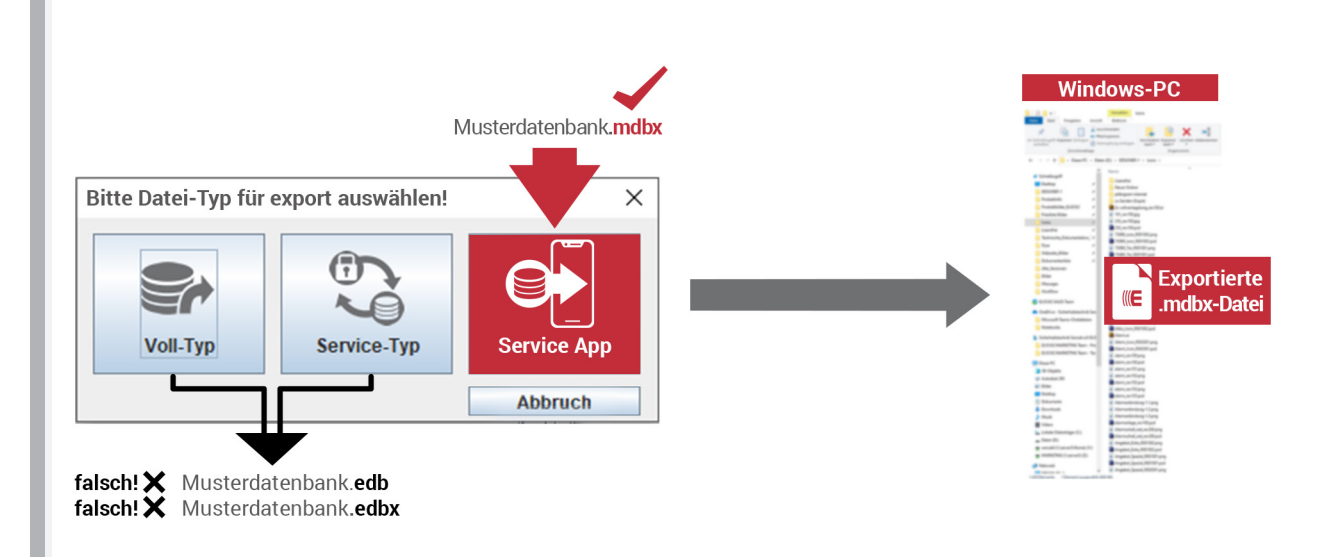

#### 4 App download

Laden Sie nun die App "ELOCK2 SERVICE APP" im Google Store herunter und starten Sie die App.

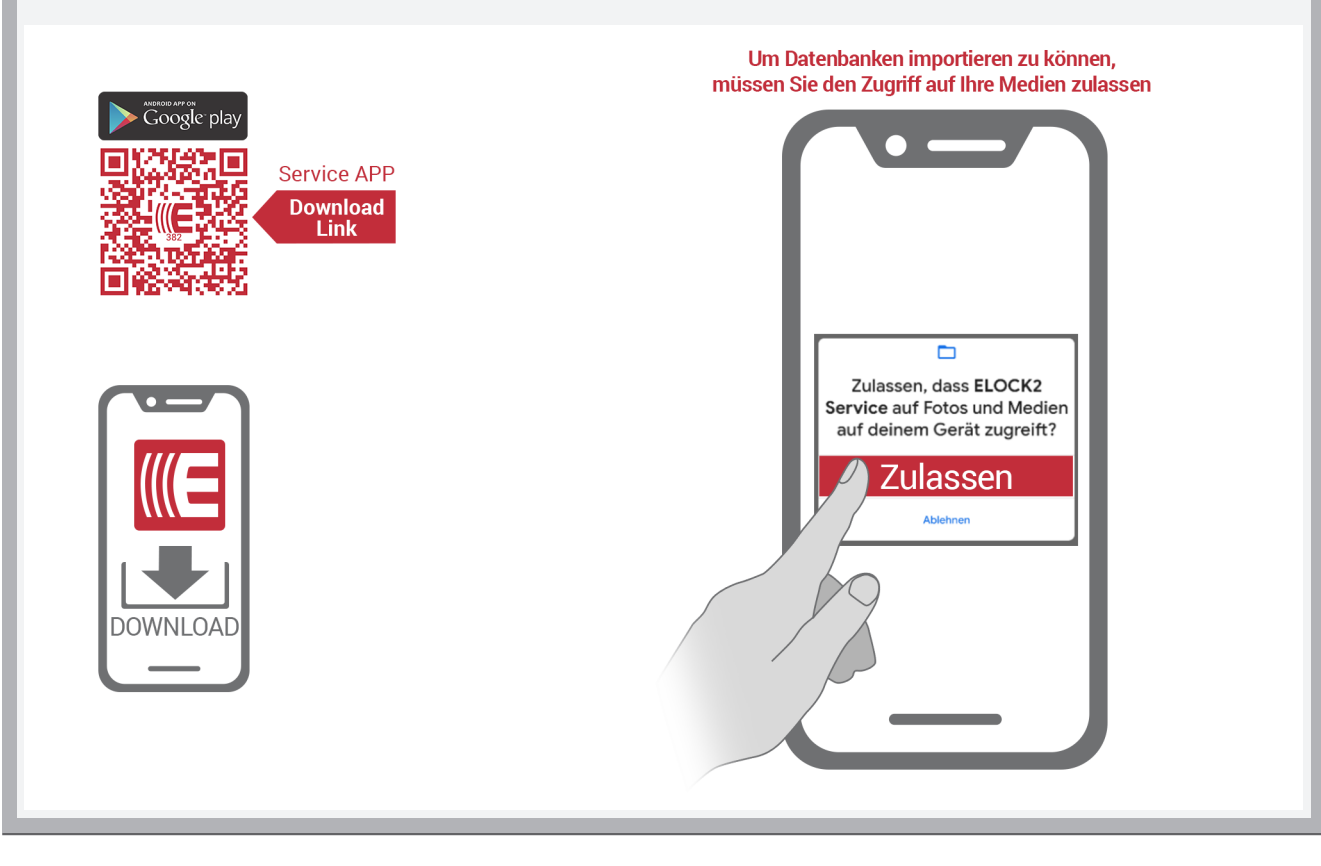

#### Service App installieren und erste Datenbank einrichten

#### **5** Code eingeben

Geben Sie den in der Service-App angezeigten Code in die ELOCK-PC-Software ein.

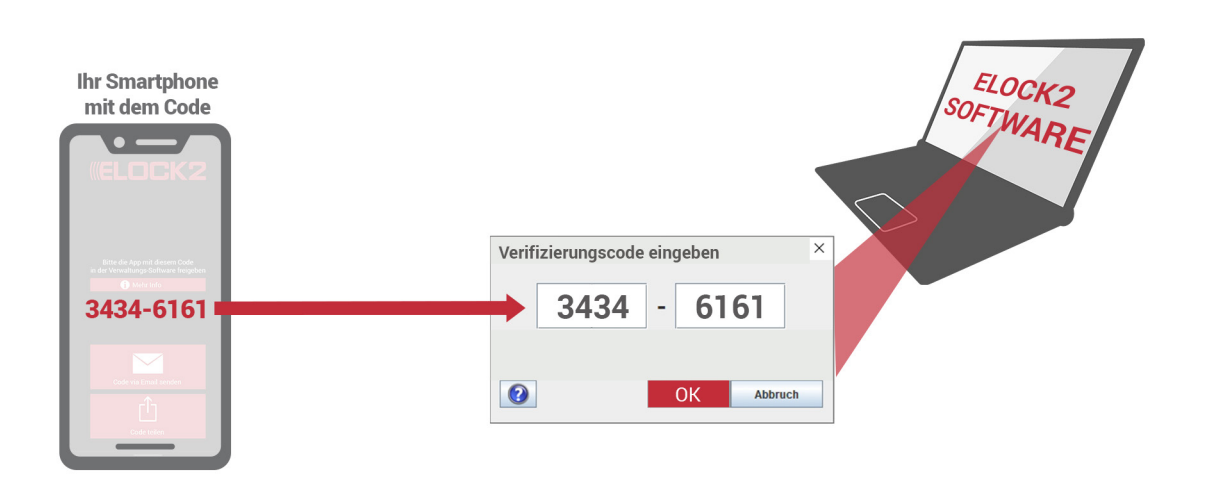

#### 6 Exportierte Datei senden / importieren

Senden Sie die exportierte Datei per E-Mail an das Smartphone. WICHTIG: Sobald Sie in Ihre Service-App eine neue Datenbank importieren, wird die vorherige Datenbank aus der App entfernt!

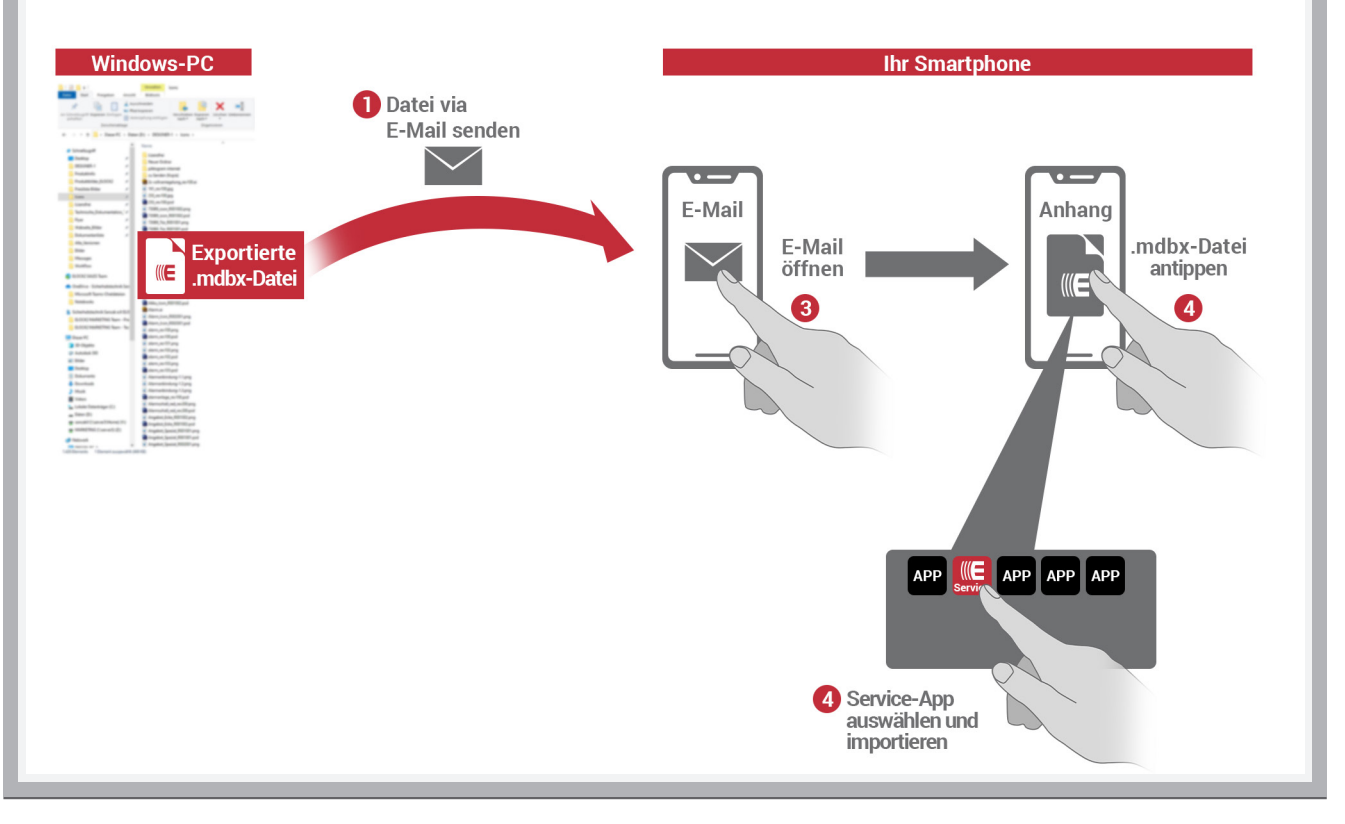

#### Service App Bedienungsanleitung 2.2

#### 1 Programmiergerät anschließen

Öffnen Sie in der App das Dashboard und schließen Sie das Gerät mit den USB-Adapterkabeln an das Smartphone.

#### 2 Programmiergerät verbinden

(1) Nach dem Anschließen leuchtet die LED am Programmiergerät grün. (2) Jetzt tippen Sie auf "Programmiergerät verbinden".

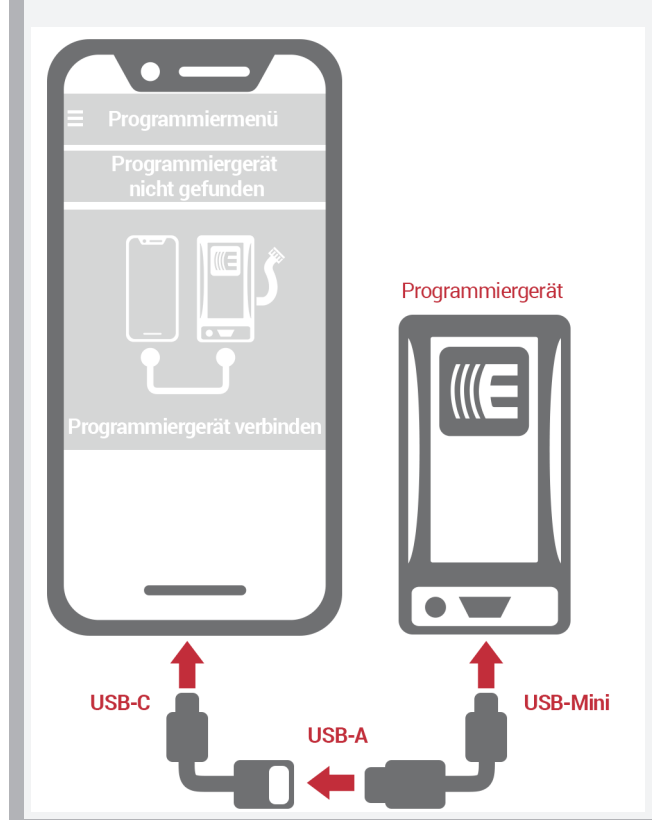

#### 3 Programmiergerät verbunden

Bestätigen Sie den Zugriff auf das Programmiergerät

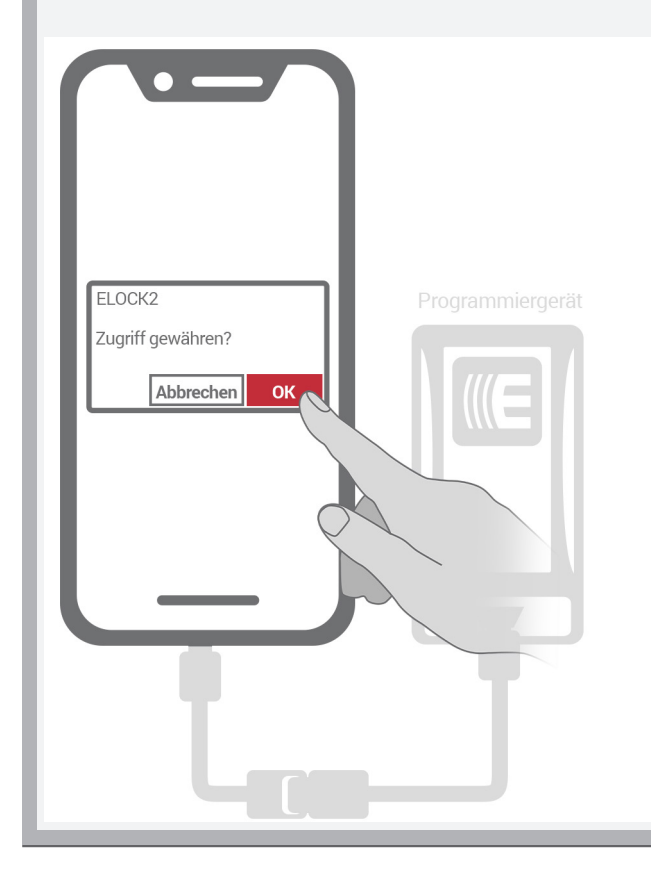

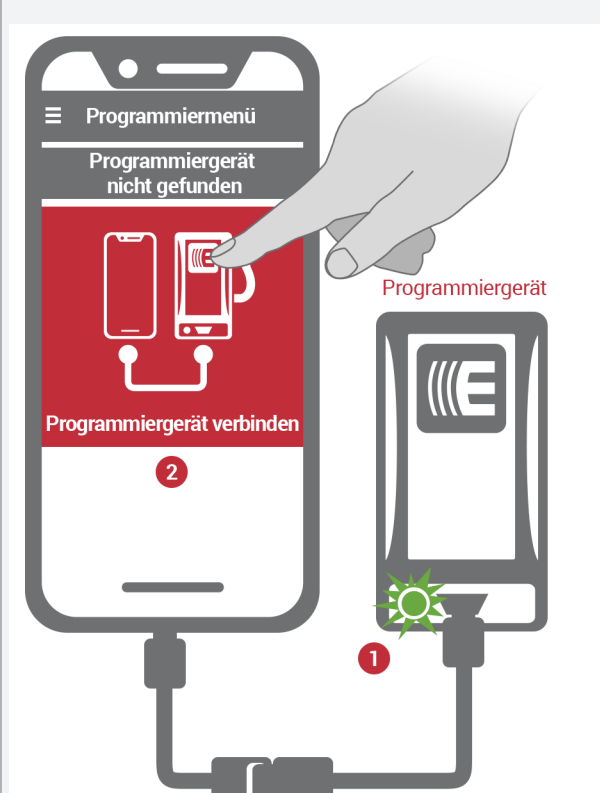

#### 4 Programmiergerät verbunden

Sobald "Programmiergerät verbunden" mit grünem Hintergrund angezeigt wird, ist das Gerät erfolgreich angeschlossen und verbunden. Jetzt können Sie Ihr Schloss anschließen und Programmieren.

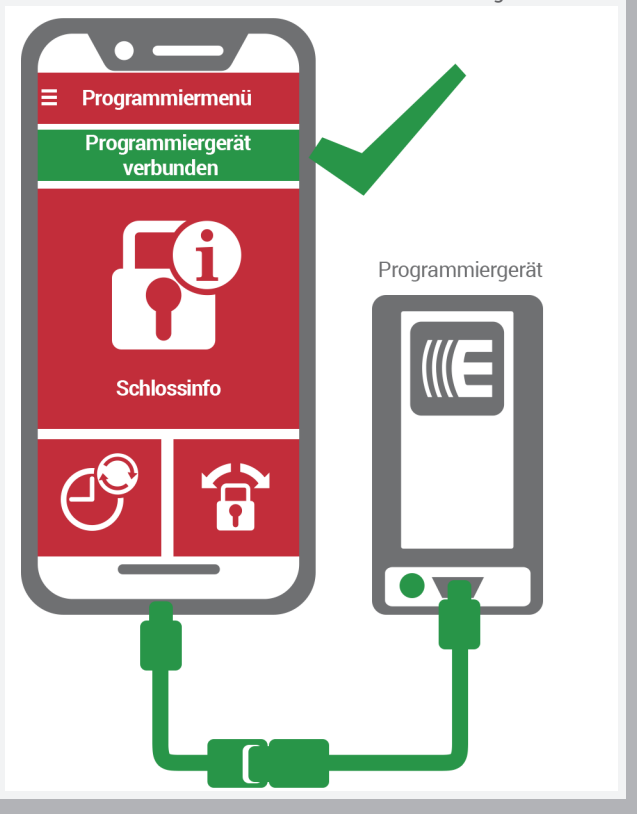

#### Schloss Programmieren

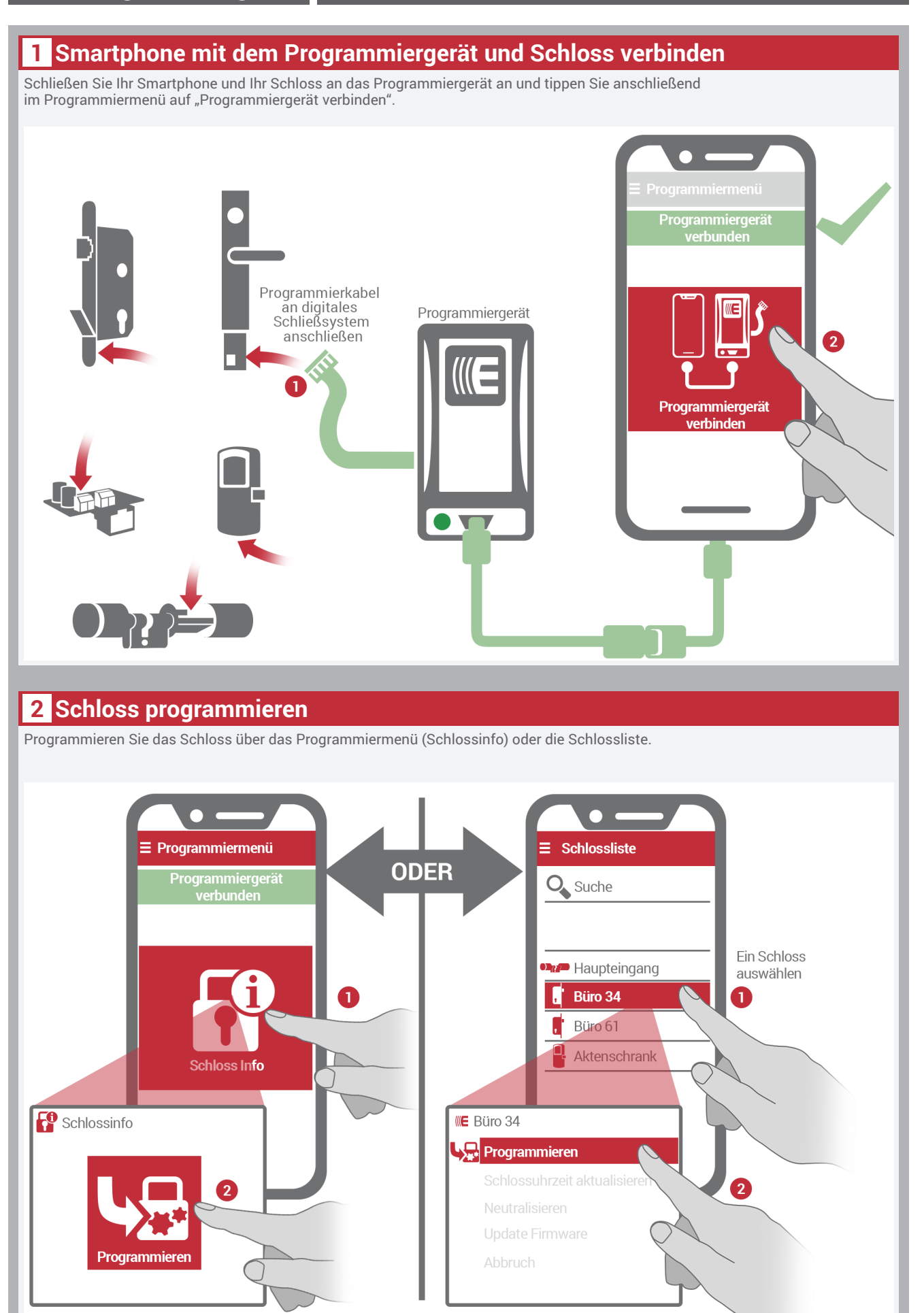

#### Schlossuhrzeit aktualisieren

# NOTWENDIG

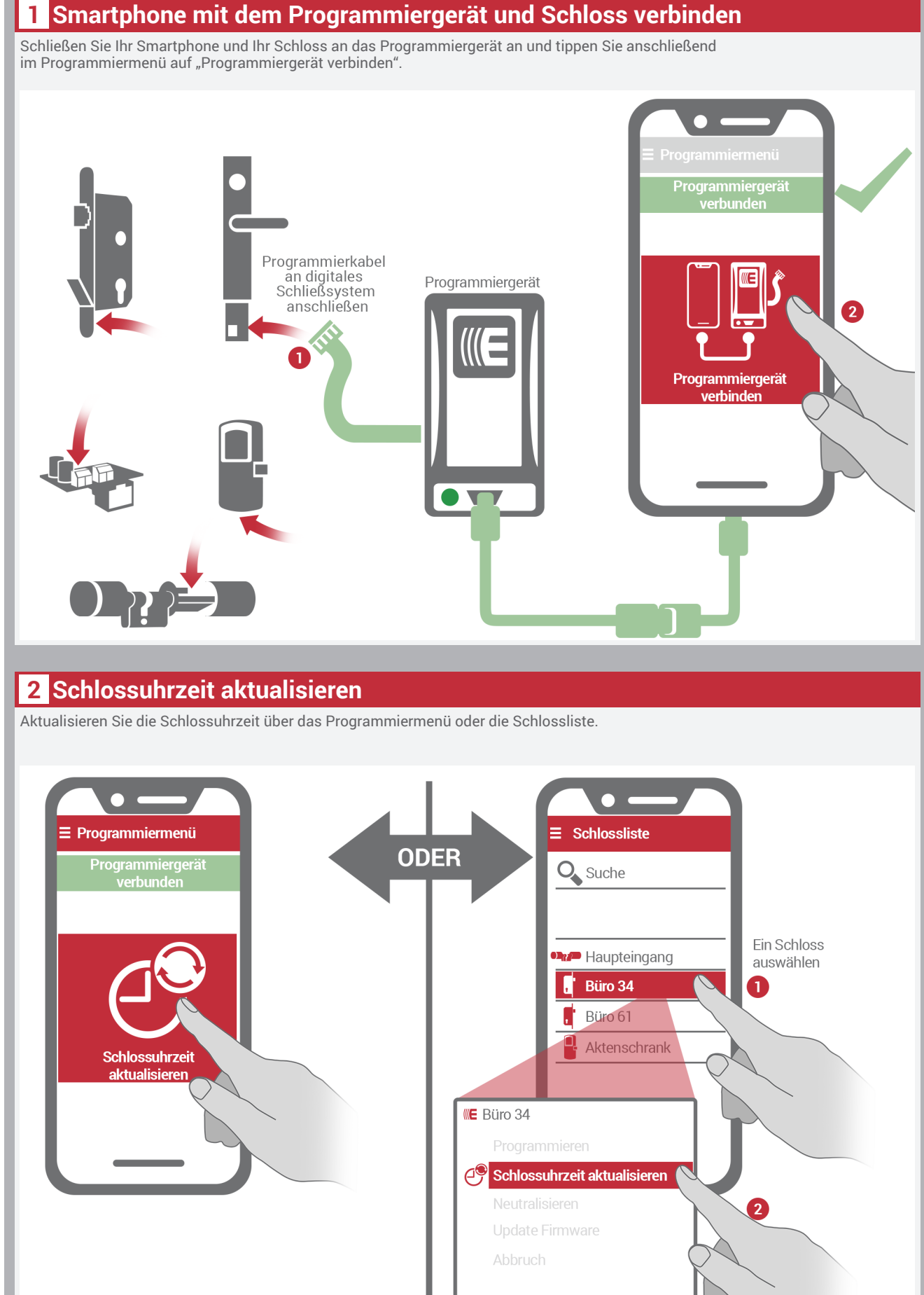

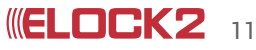

#### **Firmware Update**

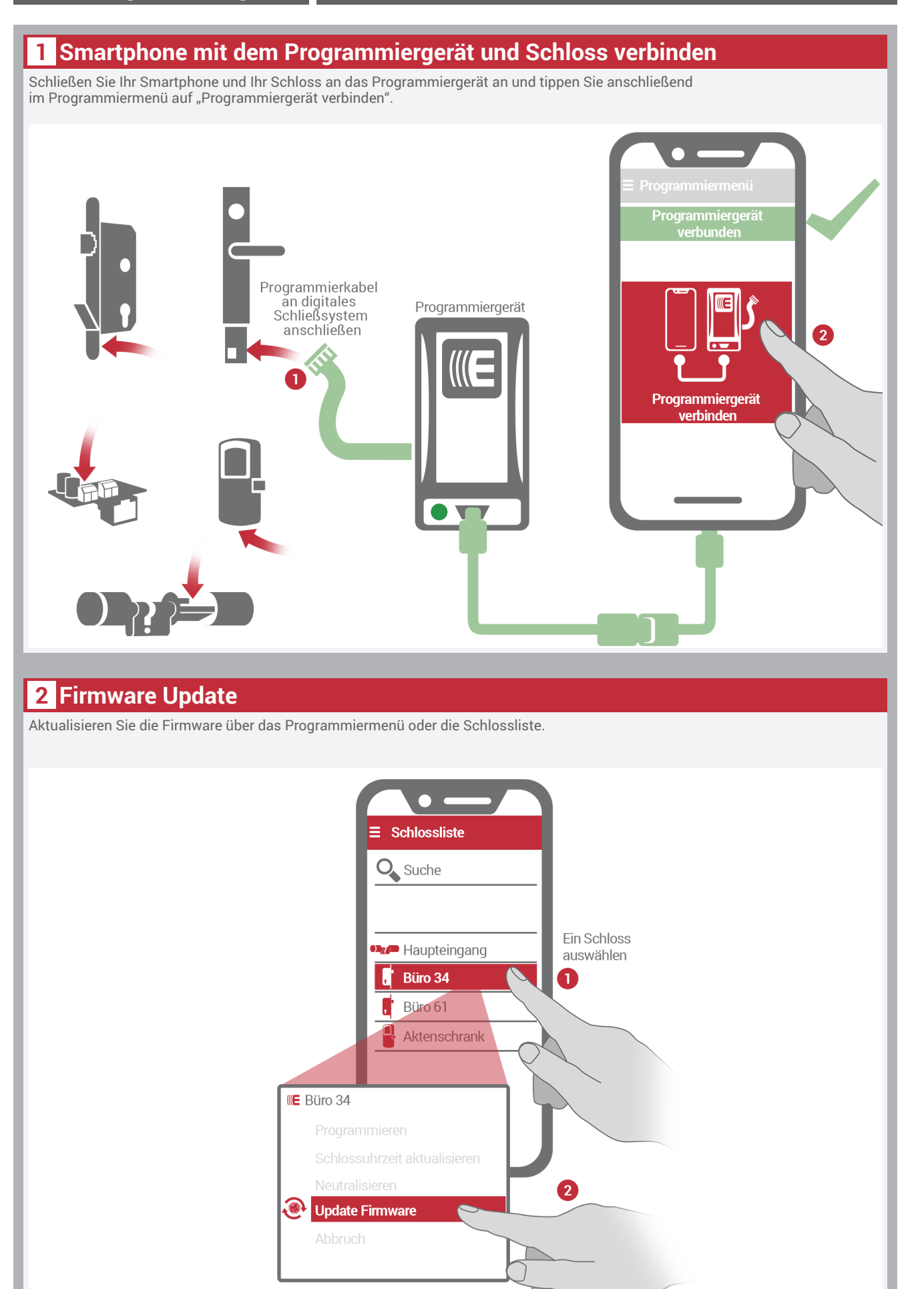

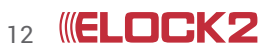

#### Motorrichtungswechsel

# NOTWENDIG \Lambda

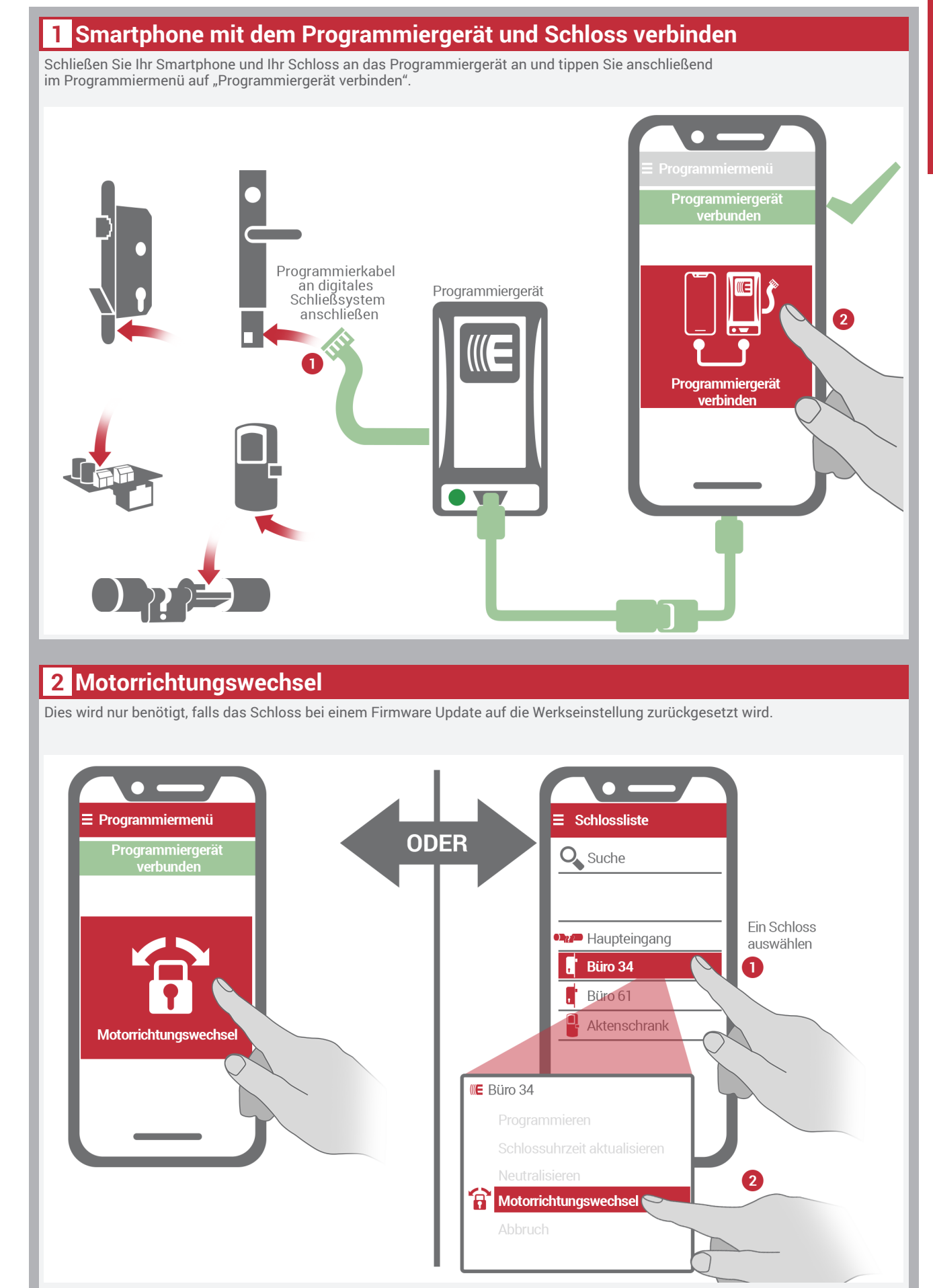

#### 1 Im Slide Menü "Datenbank senden" auswählen

Nach dem Sie Ihre Schließsysteme programmiert haben, senden Sie Ihre Service-App-Datenbank an den Administrator. Nur durch dieses Verfahren können die Daten der ELOCK2-PC-Software mit der ELOCK2 Service-App synchronisiert werden. Zum senden einer Service-App-Datenbank muss Ihr Smartphone nicht mit dem Programmiergerät verbunden sein.

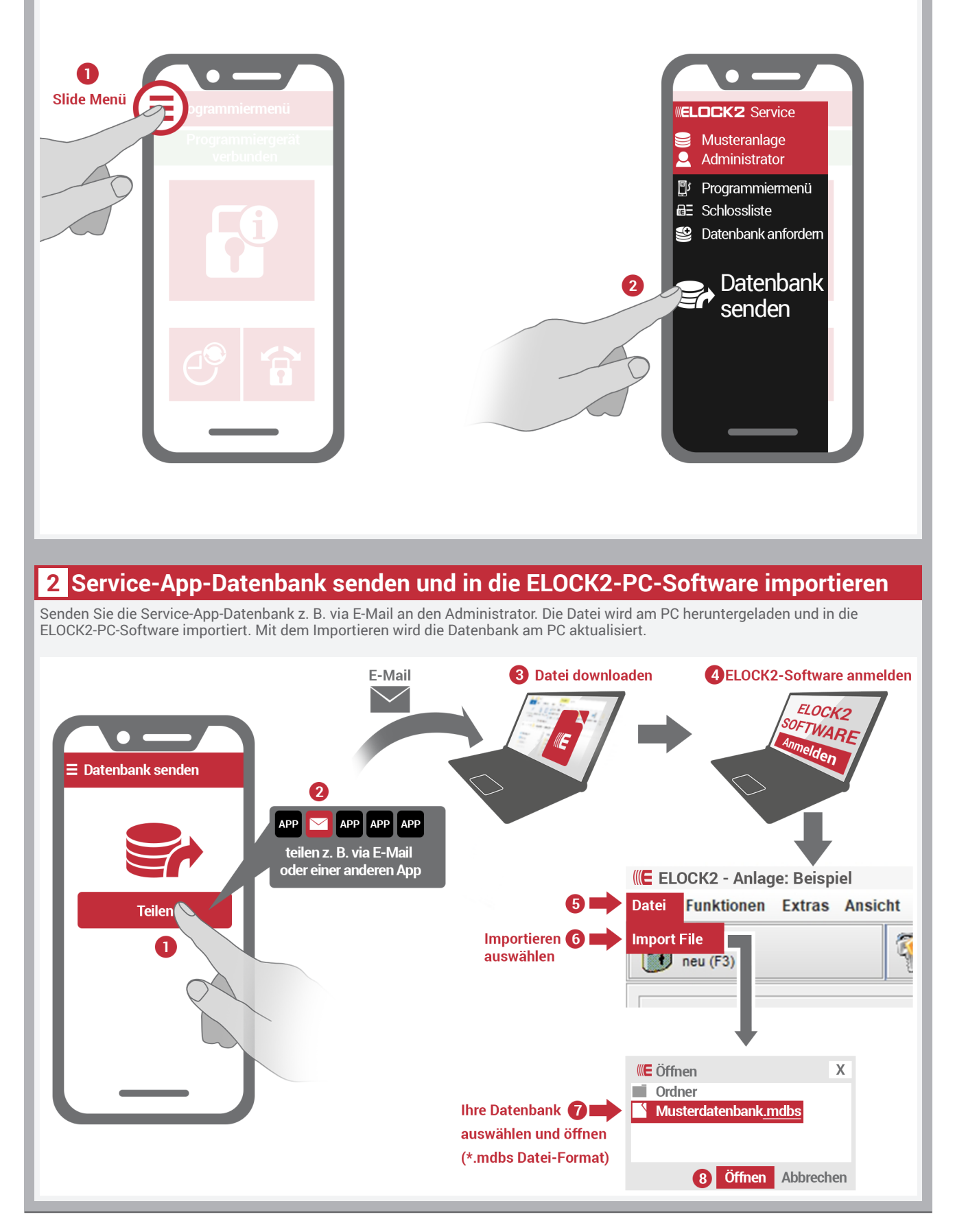

#### Service App Allgemeine Hinweise

#### Garantiebestimmungen

Die Firma ELOCK2 in D-73779 Deizisau gewährt 1 Jahr Garantie auf das beschriebene Produkt. Die Garantie beginnt mit dem Tag der Auslieferung. Für reparierte oder abgeänderte Produkte kann keine Garantie übernommen werden. Fehlerhafte Produkte werden bei uns repariert oder ersetzt. Darüber hinaus können keine weiteren Kosten übernommen werden.

Durch diese Garantie werden keine weitergehende Ansprüche, insbesondere solche auf Wandlung, Minderung oder Schadenersatz, geltend gemacht.

Ausgenommen von Garantieleistungen sind:

- Schäden, die auf Fehler in der Installation oder Umwelteinflüsse (Blitz, Brand, etc.) zurückzuführen sind.

 Schäden durch Eingriffe von Personen, die von der Firma ELOCK2 Deutschland nicht ermächtigt sind.

- Schäden und Verluste, die durch das Gerät oder den Gebrauch desselben entstehen.

- Schäden durch nicht beachten der Bedienungsanleitung, z.B. Anschluss an eine nicht zugelassene Batteriespannung.

- Schäden durch fahrlässige Behandlung oder Missbrauch, unsorgfältiger Lagerung, Verpackung oder Transport.

Die Firma ELOCK2 ist berechtigt, die mit der Fehlersuche verbundenen Kosten in Rechnung zu stellen, wenn bei der Fehlersuche die beanstandeten Fehler weder feststellbar noch reproduzierbar sind.

Gebrauchshinweise – Funktionsbeschreibung Automatikschloss mit Selbstverriegelung-Funktion: Beim Schließen wird die Tür automatisch verriegelt! In dieser verriegelten Grundstellung kann die Tür von innen über den Türdrücker jederzeit (Panik-Funktion) geöffnet werden und von außen über den Transponder-Schlüssel wird der Türdrücker gekuppelt und somit die Tür geöffnet werden.

ELOCK2 Gutenbergstraße 10-12 73779 Deizisau/ Germany www.elock2.com support@elock2.de

#### Hinweise zur Dokumentation

Die Angaben in dieser Technischen Dokumentation können ohne vorherige Ankündigung geändert werden. Alle früheren Ausgaben verlieren mit dieser Technischen Dokumentation ihre Gültigkeit.

Die Zusammenstellung der Informationen in dieser Technischen Dokumentation erfolgt nach bestem Wissen und Gewissen. ELOCK2 übernimmt keine Gewährleistung für die Richtigkeit und Vollständigkeit der gemachten Angaben. Insbesondere kann ELOCK2 nicht für Folgeschäden aufgrund fehlerhafter oder unvollständiger Angaben haftbar gemacht werden. Die in dieser Dokumentation gemachten Installationsempfehlungen gehen von günstigsten Rahmenbedienungen aus. ELOCK2 übernimmt keine Gewähr für die einwandfreie Funktion ihrer Produkte in systemfremden Umgebungen. Da sich Fehler, trotz aller Bemühungen nie vollständig vermeiden lassen, sind wir für Hinweise jederzeit dankbar. ELOCK2 übernimmt keine Gewährleistung dafür, dass die in diesem Dokument enthaltenden Informationen frei von fremden Schutzrechten sind. ELOCK2 erteilt mit diesem Dokument keine Lizenzen auf eigene oder fremde Patente oder andere Schutzrechte. Bei entstehenden Unklarheiten beim Einbau bzw. der Programmierung/Bedienung des Systems setzen Sie sich bitte mit Ihrem Fachhändler in Verbindung. Bedienungsgemäße Verwendung: ELOCK2 -Produkte dürfen nur für den vorgesehenen Zweck benutzt und betrieben werden. Ein anderweitiger Gebrauch ist nicht zulässig.

Die AGB's finden Sie auf der Internetseite www.elock2.com

Technische Änderungen vorbehalten. Für Druckfehler und sonstige Irrtümer übernehmen wir keine Haftung.

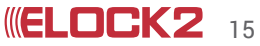

#### Innovative Zutrittslösungen vom erstplatzierten Preisträger

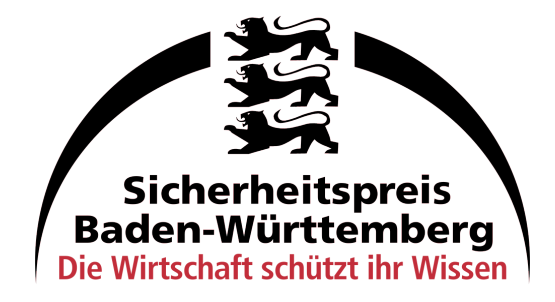

#### Jetzt das ganze ELOCK2-System entdecken

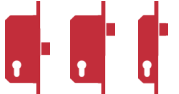

Mechanische/digitale Einsteckschlösser für viele Türarten

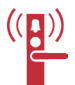

Intelligente Fluchtwergsicherung

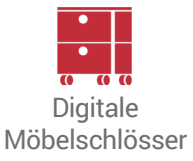

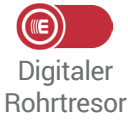

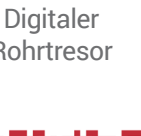

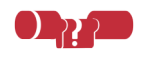

Digitale Schließzylinder

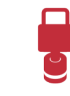

Digitales Vorhangschloss

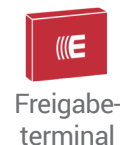

Freigabecontroller

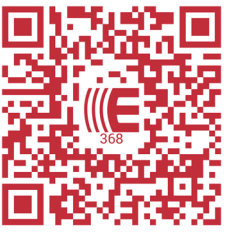

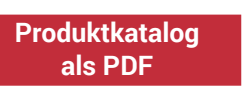

#### ELOCK2 Zutrittsystem mit 360°-Perfektion

- · Die patentierte mechanische Selbstverriegelung fasst das Schließen und Verriegeln in einem Bedienvorgang zusammen und macht so das Abschließen "unvergessbar".
- Preisgünstige, sichere ELOCK2-Transponder-Chips ersetzen den konventionellen Schlüssel.
- Hochdifferenziertes Zutrittsmanagement mit der ELOCK2-System-Software mit Schnittstellen zu Alarm- und Datenbanksystemen (nach offenen Standards).
- Die kabellose Montage in allen Standardtüren (auch Glas- und Rohrrahmentüren) senkt die Investitionskosten bei Neubau und Nachrüstung gegenüber verkabelten Systemen erheblich.
- Das integrierte Zutrittskontrollsystem ohne zusätzliche Hardware.
- Ausgezeichnete Skalierbarkeit bei der Einführung und Erweiterung von Schließsystemen auch für unvernetzte Out-House-Objekte durch die virtuelle Vernetzung.
- · Stromnetzunabhängigkeit und Zulassungen für Brandschutztüren und Fluchtwege.
- · ISO-zertifizierte Qualität Made in Germany.
- · Hervorragender technischer Support für Hard- und Software von qualifizierten Servicepartnern und direkt vom Hersteller ELOCK2.

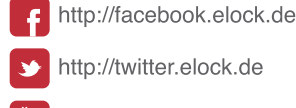

- http://youtube.elock.de
- http://instagram.elock.de

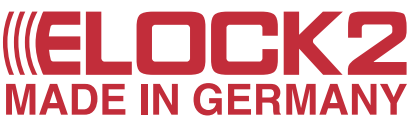

Gutenbergstr.10-12 D-73779 Deizisau vertrieb@elock2.de Tel: +49(0)711 901213 - 80 Fax: +49(0)711 901213 - 99 www.elock2.com

Qualität zertifiziert nach DIN EN ISO 9001

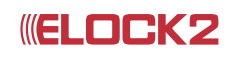